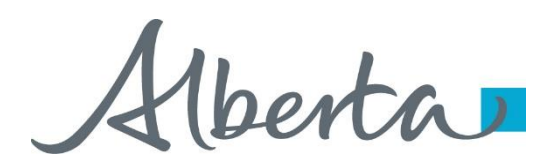

Nelcome!

To the ETS – PNG Continuation: Expiry Reinstatement Online Training Course PNG Continuation – Expiry Reinstatement:

This is the process to complete and submit an Online Expiry Reinstatement request via ETS for a PNG Agreement. The process begins with the creation of a new request through to submission. The request progresses through various stages (statuses) until completion.

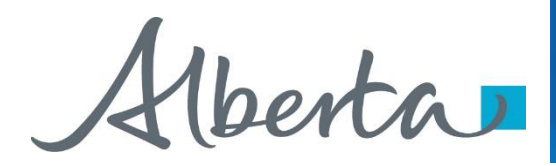

#### **Revisions**

# **Revisions Table**

| Date           | Revisions Type                     | Page Number |
|----------------|------------------------------------|-------------|
| March 10, 2017 | Initial Creation                   | All         |
| June 2020      | Update Banner<br>and Resource Page | All         |
| September 2020 | Updated                            | Various     |
|                |                                    |             |

Aberta .

#### **Expiry Reinstatement - Introduction**

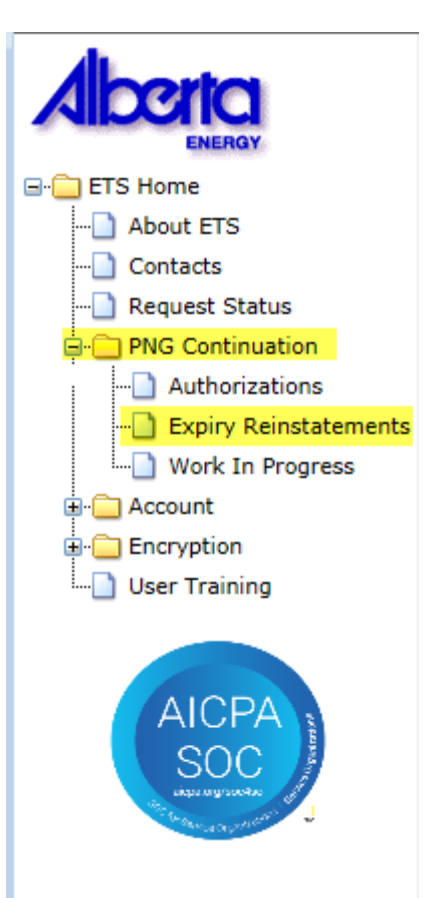

#### In this module, you will learn how to:

- · Create and submit an Online Expiry Reinstatement request
- · Cancel or withdraw an Online Expiry Reinstatement request
- View response document(s)

#### **Course Pre-requisites:**

- Training System Overview
- ETS Account Setup and Preferences (For Site Administrators)
- You must have the Creator role to create or withdraw a request and the Submitter role to submit a request.

Aberta

#### **Create – Expiry Reinstatement**

Select the **Expiry Reinstatements** node under **PNG Continuation**. Complete the **Company Information**, then under the **Agreement Information** select the dotted box to enter your agreement number.

|                                       |                          | Expiry Reinstatements Request                                  |
|---------------------------------------|--------------------------|----------------------------------------------------------------|
|                                       | Status: Work in Progress | s Expiry Reinstatement Document                                |
| ENERGY                                |                          | Administration Information                                     |
| 🖃 🦳 ETS Home                          |                          | Company Information                                            |
| About ETS                             | 1 Complete               | Company Name:                                                  |
| Contacts                              | Company and              | Creator: EA0369_EXPIRY<br>Comment :                            |
| Request Status                        | Contact                  | Contact Information                                            |
| PNG Continuation                      | Information              | First Name:                                                    |
|                                       |                          | Last Name:                                                     |
| Work In Progress                      |                          | Phone: ( Ext                                                   |
|                                       |                          |                                                                |
| Encryption                            |                          | 2. Select for                                                  |
| User Training                         |                          | Agreement Information Agreement Number                         |
|                                       |                          | Agreement Number:<br>ExpiryDate:<br>Designated Representative: |
| SOC                                   |                          | Documentation                                                  |
| ing under under the                   |                          | Attach Reinstatement Letter: Browse Add Document               |
| Section of the Section of the Section |                          | Supporting Documentation to Follow:                            |
| 1                                     | Che                      | eque will be sent concurrently with this request:              |
|                                       |                          | Penalty must be paid in full                                   |
|                                       |                          | Submit         Save         Delete         Close               |
|                                       |                          | Feedback Copyright © 1999 Government of Alberta                |

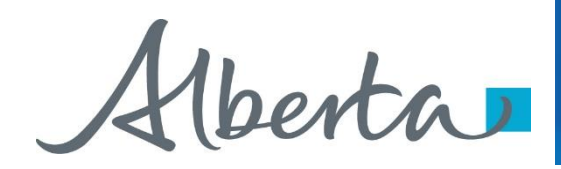

Type in the **PNG Agreement Number** in the **Search Agreements** screen, select **Search**. The **Agreements Found** screen will populate the **Agreement Number**. Select the **Agreements Found** number **Check Box**, then select **OK**.

| Expiry Reinstatements Request        |                          | 2. Check Box                       |                               |
|--------------------------------------|--------------------------|------------------------------------|-------------------------------|
| Status: Work in Progress Expiry Rein | nstatement Document      |                                    |                               |
| Administration Information           |                          |                                    |                               |
| Company Information                  |                          |                                    |                               |
| Company Name:                        | <b>~</b>                 |                                    |                               |
| Creator: EA0369_EXPIRY<br>Comment :  |                          | piry Reinstatements Re             | quest                         |
| Contact Information                  | Status: Work in Progress |                                    | Expiry Reinstatement Document |
| First Name: Angel                    |                          | Administration Information         |                               |
| Last Name: Best                      |                          | Company Information                |                               |
| Search Agreements                    |                          | Company Name: ABC Company          |                               |
|                                      |                          | Creator: EA0369_EXPIR)             | ·                             |
| Search by Agreement Number           |                          | Comment :                          |                               |
| Number                               |                          | Contact Information                |                               |
|                                      |                          | First Name: Angel                  |                               |
| Designated Represent Ve:             |                          | Last Name: Best                    |                               |
| a current trian                      |                          |                                    |                               |
| Deumeination                         |                          | Agreements Found                   |                               |
|                                      |                          | Agreement No. Evnicy Date Dr.      | esignated Representative      |
| 1. Enter Agreement                   |                          | 005 555555555 8888/12/31 ABC Compa | iny                           |
| Number                               |                          |                                    |                               |
|                                      |                          | UK Calicei                         |                               |
|                                      |                          | Lipitybact.                        |                               |
|                                      | 2 Salact OK              |                                    |                               |
|                                      | 3. Select UK             |                                    |                               |

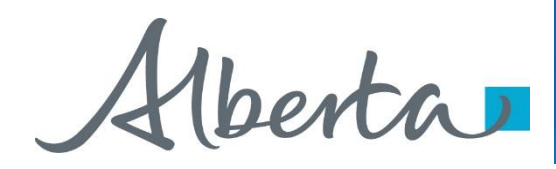

After selecting **Ok** you will be taken back to the **Expiry Reinstatement - Administration Information** screen. The screen status will be updated to **Work in Progress** with a **ETS Reference Number.** Select the **Browse** button to attach your **Reinstatement Letter**, which outlines your rational for requesting a reinstatement. Then select **Add Document**, to upload your document.

|                         | Expiry Re                                                                 | einstatements Request 386423                                                       |                               |              |
|-------------------------|---------------------------------------------------------------------------|------------------------------------------------------------------------------------|-------------------------------|--------------|
|                         | Error: Reinstatement Letter must be attached.<br>Status: Work in Progress |                                                                                    | Expiry Reinstatement Document |              |
|                         |                                                                           | Administration Information                                                         |                               |              |
|                         |                                                                           | Company Information                                                                |                               |              |
|                         |                                                                           | Company Name: ABC Company<br>Creator: EA0369_EXPIRY                                | ~                             |              |
|                         |                                                                           | Comment : Our File M1234                                                           |                               |              |
|                         |                                                                           | Contact Information                                                                |                               |              |
|                         |                                                                           | First Name: Angel                                                                  |                               |              |
|                         |                                                                           | Last Name: Best                                                                    |                               |              |
|                         |                                                                           | Phone: (780) 123-4567 Ext                                                          |                               |              |
|                         |                                                                           | Fax: ()                                                                            |                               |              |
|                         |                                                                           | Email: angel.best@gov.ab.ca                                                        |                               |              |
| 1. Select <b>Browse</b> |                                                                           | Reinstatement Information                                                          |                               |              |
|                         |                                                                           | Agreement Information                                                              |                               |              |
|                         | A                                                                         | greement Number: 005555555555<br>ExpiryDate: 8888/12/31<br>esentative: ABC Company |                               | 2 Select Add |
|                         |                                                                           | Documentation                                                                      |                               | Document     |
|                         | Attach Rei                                                                | instatement Letter: \\GOA\MyDocs\K\kimbe Browse                                    | Add Document                  |              |
|                         | Supporting Docum<br>Cheque will be sent concurrently                      | v with this request:                                                               |                               |              |
|                         |                                                                           | Penalty must be paid in full                                                       |                               |              |
|                         | Submit                                                                    | Save Delete Close                                                                  |                               |              |
|                         | Feedba                                                                    | ack Copyright © 1999 Government of Alberta                                         |                               |              |

Ensure you select Add Document, or you will receive the Error above: "Reinstatement Letter must be attached".

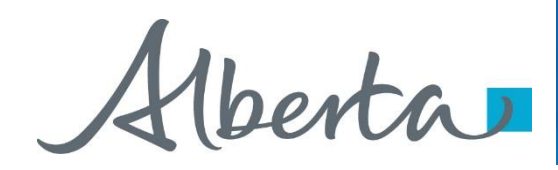

After your letter uploads, check off **Supporting Documentation to Follow** if you are submitting **information or data**. You will then check off **Cheque will be sent concurrently with this request**. Select **Save** and then **Submit**.

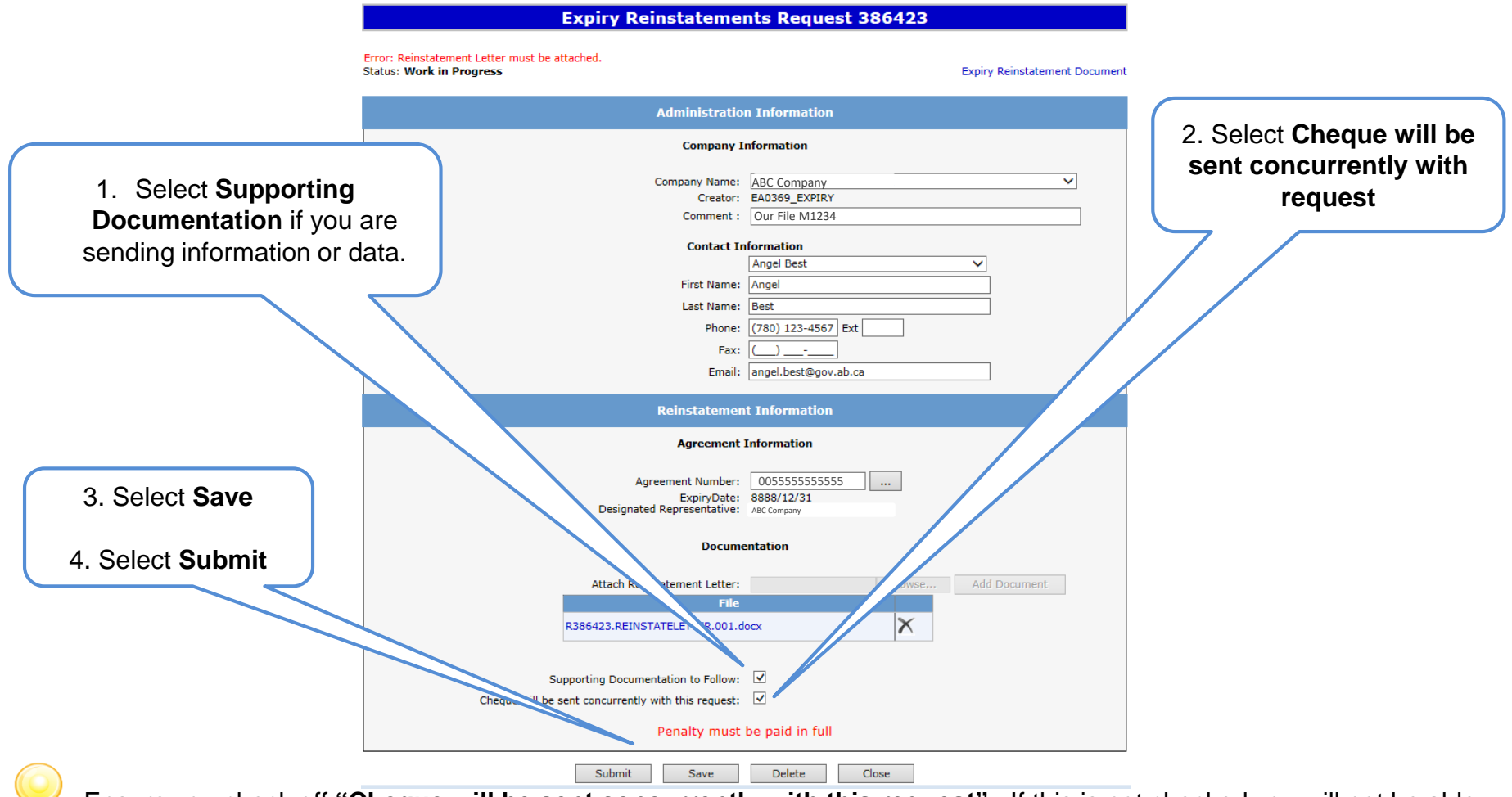

Ensure you check off **"Cheque will be sent concurrently with this request"**. If this is not checked you will not be able to submit your request.

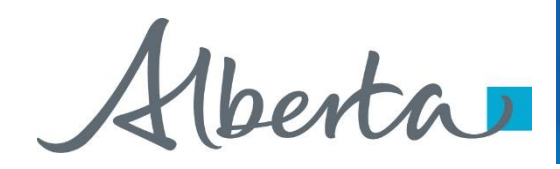

A Message Box will populate stating your request will be submitted to Alberta Energy. Select Ok. Your Expiry Reinstatement status will now be Submitted.

|                                                       | Expiry Reinstateme                                  | nts Request 386423             |
|-------------------------------------------------------|-----------------------------------------------------|--------------------------------|
|                                                       | Status: Submitted Submitted: 2017/03                | Expiry Reinstatement Document  |
|                                                       | Administratio                                       | on Information                 |
|                                                       | Company                                             | Information                    |
|                                                       | Company Name:<br>Creator:<br>Comment :              | ABC Company V<br>EA0369_EXPIRY |
|                                                       | Contact I                                           | nformation                     |
| Message from webpage                                  | First Name:                                         | Angel Best                     |
|                                                       | Last Name:                                          | Best                           |
| Your request will now be submitted to Alberta Energy. | Phone:                                              | (780) 123-4567 Ext             |
|                                                       | Fax:                                                |                                |
|                                                       | Email:                                              | angel.best@gov.ab.ca           |
| ОК                                                    | Reinstateme                                         | nt Information                 |
|                                                       | Agreement                                           | Information                    |
|                                                       | Agreement Number:                                   | 0055555555                     |
|                                                       | ExpiryDate:<br>Decignated Representative:           | 8888/12/31<br>ABC Company      |
|                                                       | Designated Representative.                          |                                |
| 1. Select <b>OK</b>                                   | Docum                                               | entation                       |
|                                                       | Attach Reinstatement Letter:                        | Browse, Add Document           |
|                                                       |                                                     | File                           |
|                                                       | R386423.REINSTATELETTER.001.I                       | JOCX                           |
|                                                       | Supporting Documentation to Follows                 | <b>V</b>                       |
|                                                       | Cheque will be sent concurrently with this request: |                                |
|                                                       | Penalty must                                        | be paid in full                |
|                                                       | Save                                                | Close                          |

Please note: If you wish to print out or save an electronic copy of your request, please select the "Expiry Reinstatement Document" on the top right hand of the screen.

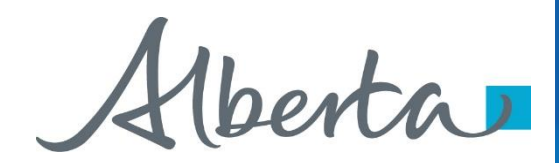

By selecting **Expiry Reinstatement Document** on the **Administration Information** screen, the following **PDF** document will populate for your records.

|                   | Expiry Reinstatements Reque                                      | st 386423 |                               |                                                           |                                                                           |                                                                              | SAMPLE            |                                               |
|-------------------|------------------------------------------------------------------|-----------|-------------------------------|-----------------------------------------------------------|---------------------------------------------------------------------------|------------------------------------------------------------------------------|-------------------|-----------------------------------------------|
| Status: Submitted | Submitted: 2017/03/02                                            |           | Expiry Reinstatement Document |                                                           |                                                                           |                                                                              |                   |                                               |
|                   | Administration Information                                       | 1         |                               | Alberta                                                   |                                                                           |                                                                              |                   |                                               |
|                   | Company Information                                              |           |                               | 1enure<br>9945 - 108 Street<br>Edmonton, Alberta, T5K 2G6 | ELECTR<br>EXPIRY R                                                        | ONIC TRANSFER SYSTEM<br>EINSTATEMENTS REQUEST                                |                   | March 02, 2017<br>11:17:29 AM<br>ETS # 386423 |
|                   | Company Name: ABC Company<br>Creator: EA0369_EXPIRY<br>Comment : | r         | ~                             |                                                           | ADMINISTE<br>Company Name<br>Request Status<br>Creator<br>Submission Date | ABC Company           Submitted           EA0369_EXPIRY           2017/03/02 | N                 |                                               |
|                   |                                                                  |           |                               |                                                           | CONTA                                                                     | CT INFORMATION                                                               |                   |                                               |
|                   |                                                                  |           |                               |                                                           | First Name<br>Last Name<br>Phone<br>Fax<br>Email Address                  | : Angel<br>: Best<br>: (780) 123-4567<br>:<br>: angel.best@gov.ab.ca         |                   |                                               |
|                   |                                                                  |           |                               |                                                           | AGREEM                                                                    | IENT INFORMATION                                                             |                   |                                               |
|                   |                                                                  |           |                               | _                                                         | Agreement Number                                                          | Agreement Expiry                                                             | Designated Repres | entative                                      |
|                   |                                                                  |           |                               |                                                           | 005 555555555<br>DOC                                                      | 8888/00/31<br>CUMENTATION                                                    | ABC Company       |                                               |
|                   |                                                                  |           |                               |                                                           | * Suppo<br>* Cheque will be                                               | orting document to follow<br>sent concurrently with this req                 | uest              |                                               |
|                   |                                                                  |           |                               |                                                           | **                                                                        | ** End of Report ***                                                         |                   |                                               |

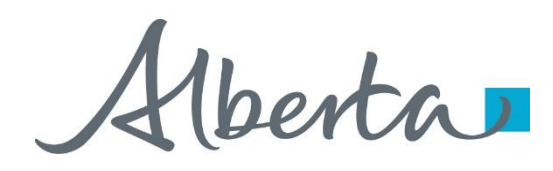

After submitting your request the **Status** will change to **Processing (Submitted)**. At the bottom of the screen you must select either **Save**, **Close** or **★Withdraw Button**.

| Expiry Rei                          |                                                                                 | Diagon noto: Dv      |  |                             |
|-------------------------------------|---------------------------------------------------------------------------------|----------------------|--|-----------------------------|
| Status: Processing (Submitted) Subn | Processing (Submitted) Submitted: 2017/03/04 Expiry Reinstatement Document      |                      |  |                             |
|                                     | Administration Information                                                      |                      |  | Reinstatement               |
|                                     | Company Information                                                             |                      |  | electronic version o        |
|                                     | Company Name: ABC Company<br>Creator: EA0369_EXPIRY<br>Commant : Our File M1234 | ×                    |  | your form will<br>populate. |
|                                     | Contact Information                                                             |                      |  |                             |
|                                     |                                                                                 | ~                    |  |                             |
|                                     | First Name: Angel                                                               |                      |  |                             |
|                                     | Phone: (780) 427-8993 E                                                         |                      |  |                             |
|                                     | Fax: ()                                                                         |                      |  |                             |
|                                     | Email: Angel.Best@gov.ab                                                        | .ca                  |  |                             |
|                                     | Reinstatement Information                                                       |                      |  |                             |
|                                     | Agreement Information                                                           |                      |  |                             |
| Agre                                | ement Number: 055 555555555                                                     |                      |  |                             |
| Designated                          | ExpiryDate: 2016/07/31<br>Representative: ABC Company                           |                      |  |                             |
|                                     | Documentation                                                                   |                      |  |                             |
| Attach Reins                        | atement Letter:                                                                 | Browse, Add Document |  |                             |
| R386534.REINST/                     | File<br>TELETTER.001.DOCX                                                       |                      |  |                             |
| Supporting Documen                  | ation to Follow:                                                                |                      |  |                             |
| Cheque will be sent concurrently w  | ith this request: 🗹                                                             |                      |  |                             |
|                                     | Penalty must be paid in full                                                    |                      |  |                             |
| Sa                                  | ve Withdraw Close                                                               |                      |  |                             |

(berta)

#### **Work in Progress**

The **Work in Progress** screen will populate, select **Find** and all your reinstatements currently in **ETS** will generate. By changing the parameters on the **Work in Progress** screen varying results will populate. You can also search by the **Request Number**.

| A DOCTION<br>ENERGY              |                                                               |                         | W             | ork in Pro                              | ogress                             |                            |                      |
|----------------------------------|---------------------------------------------------------------|-------------------------|---------------|-----------------------------------------|------------------------------------|----------------------------|----------------------|
|                                  | Type:<br>Start Date:<br>Application #:<br>Status:<br>Comment: | Expiry Reir             | 5             | Req End Agree                           | uest Number:<br>Date:<br>eement #: | 2017/03/02                 |                      |
|                                  | 1.56                                                          | elect <b>Find</b>       |               | Tilla                                   | close                              |                            |                      |
| User Training                    | ETS # Application<br>Type                                     | Status                  | Application # | Agreement #                             | Files                              | Last Updated<br>YYYY/MM/DD | Creator              |
|                                  | 3865343 Expiry<br>Reinstateme                                 | nts Submitted           | 20170302000:  | 005 5555555555                          | Report: Pdf                        | 2017/03/02<br>11:18:17     | EA0369_EXPIRY        |
| SOC                              | 386241 Expiry<br>Reinstateme                                  | Client<br>nts Withdrawn | 20170225000:  | 054 55555555555555555555555555555555555 | 3 Report: Pdf                      | 2017/03/01<br>07:01:34     | EA0369_EXPIRY        |
| ing a synthesized and the second | 386339 Expiry<br>Reinstateme                                  | Work in<br>nts Progress |               | 001 5555555555                          | Report: Pdf                        | 2017/02/28<br>17:59:27     | EA0369_EXPIRY        |
|                                  | 386288 Expiry<br>Reinstateme                                  | nts Processing          | 201702280001  | 004 55555555555555555555555555555555555 | 3 Report: Pdf                      | 2017/02/28<br>14:12:47     | EA0369_EXPIRYCREATOR |
|                                  | Page 1                                                        |                         |               |                                         |                                    |                            |                      |

Feedback Help Copyright © 1999 Government of Alberta

Hberta

### **Request Status – Search Parameters and Result**

You can utilize the search parameter fields to filter search results.

The table on the right shows the correlation between the parameter fields and each corresponding result column.

Below is a color-highlighted illustration of the Work in Progress search screen to further demonstrate the relationship between the data.

Type:Expiry ReinstatementsRequest Number:Start Date:2017/02/25End Date:2017/03/02Application #:Agreement #:Status:Our File 1234

Find

Work in Progress

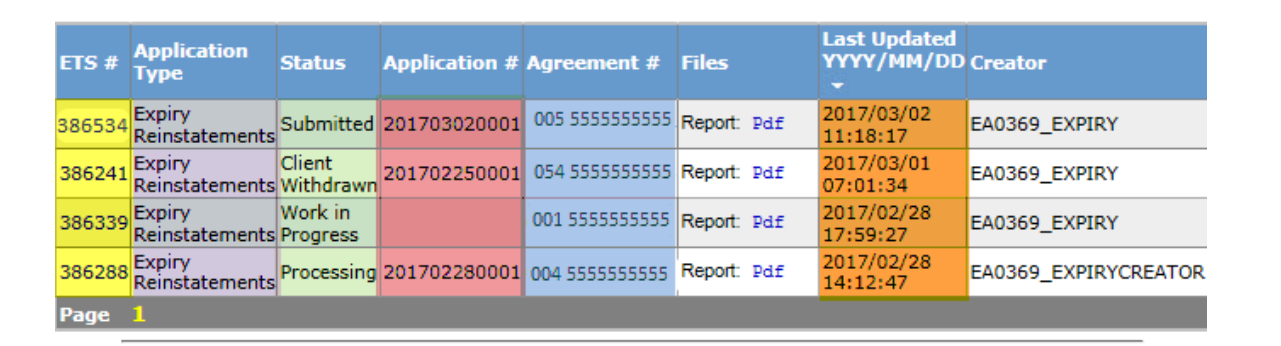

Close

## PNG Continuation Government of Alberta

| Parameter Field | Result Column                  |
|-----------------|--------------------------------|
| Туре            | Application Type               |
| Request Number  | ETS #                          |
| Start/End Date  | Last Updated                   |
| Application     | Application #                  |
| Agreement #     | Agreement#                     |
| Status          | Status                         |
| Comment         | (not shown as a result column) |

Alberta

### **Request Status – Search Result**

|                                                                          |                                 |                                                    |                           | W             | ork in Pr           | ogress                             |                                 |                      |                                |
|--------------------------------------------------------------------------|---------------------------------|----------------------------------------------------|---------------------------|---------------|---------------------|------------------------------------|---------------------------------|----------------------|--------------------------------|
|                                                                          | Tyr<br>Sta<br>Apr<br>Sta<br>Cor | pe:<br>art Date:<br>plication #:<br>tus:<br>mment: | Expiry Rein<br>2017/02/25 | statements    | ✓ Req<br>End<br>Agr | uest Number:<br>Date:<br>eement #: | 2017/03/02                      |                      |                                |
| To load a Find Close To ope<br>request, click on Search Results degument |                                 |                                                    |                           |               |                     |                                    |                                 | To open a document   |                                |
| Request<br>number link.                                                  | TS #                            | Application<br>Type                                | Status                    | Application # | Agreement #         | Files                              | Last Updated<br>YYYY/MM/DD<br>* | Creator              | click on the report <b>Pdf</b> |
| 3                                                                        | 86534                           | Expiry<br>Reinstatements                           | Submitted                 | 201703020001  | 005 5555555555      | Report: Pdf                        | 2017/03/02<br>11:18:17          | EA0369_EXPIRY        | IINK.                          |
| 3                                                                        | 86241                           | Expiry<br>Reinstatements                           | Client<br>Withdrawn       | 201702250001  | 054 5555555555      | Report: Pdf                        | 2017/03/01<br>07:01:34          | EA0369_EXPIRY        |                                |
| 3                                                                        | 86339                           | Expiry<br>Reinstatements                           | Work in<br>Progress       |               | 001 5555555555      | Report: Pdf                        | 2017/02/28<br>17:59:27          | EA0369_EXPIRY        |                                |
| 3                                                                        | 86288                           | Expiry<br>Reinstatements                           | Processing                | 201702280001  | 004 5555555555      | Report: Pdf                        | 2017/02/28<br>14:12:47          | EA0369_EXPIRYCREATOR |                                |
| P                                                                        | age                             | 1                                                  |                           |               |                     |                                    |                                 |                      |                                |
| Navigate with this pages of                                              | age nu<br>If sear               | umber, if there                                    | Fee                       | edback Help   | Copyright © 1       | 999 Governmer                      | nt of Alberta                   |                      |                                |

Classification: Protected A

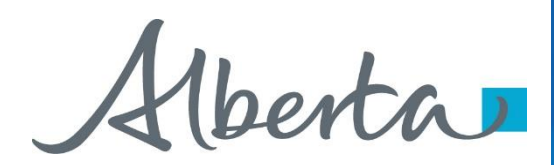

## **Reinstatement Completed**

- If a decision is received by ETS, the request status becomes Completed.
- An email may be sent from ETS informing your company's contact that an offer is available for review and response. These email notifications are considered a courtesy and should not be relied on to track PNG Continuation requests in ETS.
- When submitting a request through ETS, it is your responsibility to continually check your Work in Progress to determine if any decisions have been sent.

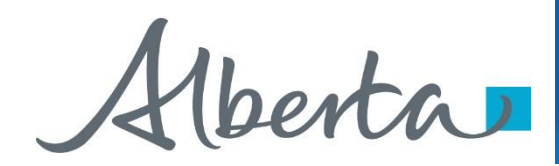

Select Work in Progress under the PNG Continuation node, the Work In Progress screen will populate. Select Find, and all of your Reinstatements currently in ETS will generate. You may also search your request using the Request Number provided to you with your original submission.

| Work in Progress |                         |                 |            |  |  |  |  |
|------------------|-------------------------|-----------------|------------|--|--|--|--|
|                  |                         |                 |            |  |  |  |  |
| Туре:            | Expiry Reinstatements 🗸 | Request Number: |            |  |  |  |  |
| Start Date:      | 2017/02/25              | End Date:       | 2017/03/02 |  |  |  |  |
| Application #:   |                         | Agreement #:    |            |  |  |  |  |
| Status:          | ×                       |                 |            |  |  |  |  |
| Comment:         |                         |                 |            |  |  |  |  |
|                  |                         |                 |            |  |  |  |  |
| 1. S             | elect Find Find         | Close           |            |  |  |  |  |

| ETS #  | Application<br>Type      | Status              | Application # | Agreement #    | Files   |     | Last Updated<br>YYYY/MM/DD | Creator              |
|--------|--------------------------|---------------------|---------------|----------------|---------|-----|----------------------------|----------------------|
| 386534 | Expiry<br>Reinstatements | Completed           | 201703020001  | 005 5555555555 | Report: | Pdf | 2017/03/02<br>11:18:17     | EA0369_EXPIRY        |
| 386241 | Expiry<br>Reinstatements | Client<br>Withdrawn | 201702250001  | 054 5555555555 | Report: | Pdf | 2017/03/01<br>07:01:34     | EA0369_EXPIRY        |
| 386339 | Expiry<br>Reinstatements | Work in<br>Progress |               | 001 5555555555 | Report: | Pdf | 2017/02/28<br>17:59:27     | EA0369_EXPIRY        |
| 386288 | Expiry<br>Reinstatements | Processing          | 201702280001  | 004 5555555555 | Report: | Pdf | 2017/02/28<br>14:12:47     | EA0369_EXPIRYCREATOR |
| Page   | 1                        |                     |               |                |         |     |                            |                      |

Feedback Help Copyright © 1999 Government of Alberta

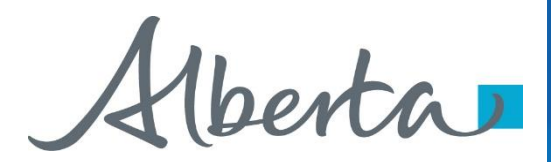

#### **Rental Reinstatement Letter**

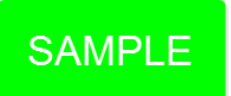

Select Final Pdf and the Reinstatement Letter will populate.

### Work in Progress

| ту    | pe: [                    | Expiry Rein | statements    | ✓ Req          | uest Number: |                            |          |             |     |
|-------|--------------------------|-------------|---------------|----------------|--------------|----------------------------|----------|-------------|-----|
| Sta   | art Date:                | 2017/02/25  | ;             | End            | Date:        | 2017/03/02                 |          |             |     |
| Ap    | plication #:             |             |               | Agre           | ement #:     |                            |          |             |     |
| Sta   | ntus:                    |             |               | ~              |              |                            |          |             |     |
| Co    | mment:                   |             |               |                |              |                            |          | 1. Select I | PFD |
|       |                          |             |               |                |              |                            |          |             |     |
|       |                          |             |               | Find           | Close        |                            |          |             |     |
| TS #  | Application<br>Type      | Status      | Application # | Agreement #    | Files        | Last pdated<br>Y. rY/MM/DD | Creator  |             |     |
| 86534 | Expiry<br>Reinstatements | Completed   | 201703020001  | 005 5555555555 | Report: Pdf  | 2017/03/02<br>11:18:17     | EA0369_E | EXPIRY      |     |

Iberta

#### **Expiry Reinstatement Letter**

Alberta

Energy Operations PHG Tenure 9945 108 Street North Petroleum Plaza Edmonton, Alberta TSK 2G6 Canada Telephoner (780) 555 1234 Fax: (780) 422 1123 Email: Kimberley, Pereira@gov.ab.ca www.alberta.ca

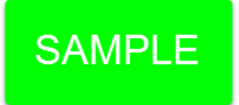

February 28, 2017

ABC COMPANY 111 1 STREET SW CALGARY AB T1T 1T1

ATTENTION: Jane Doe Mineral Land Department

RE: PNG Agreement 055 555555555 Your File #AA0001

I refer to the letter February 27, 2017 requesting reinstatement of the subject agreement.

Pursuant to Section 8(1)(e) of the Mines and Minerals Act, the subject agreement has been reinstated effective February 2, 2017. The reinstatement penalty of \$5,000.00, the rent and the interest payment have been applied.

The subject agreement is continuing, pursuant to the PNG Tenure Regulation, as follows:

M Rg Twp Sec(s)

04 01 001 01

to the base of the Mannville GRP, pursuant to Section 15 as described in the Appendix to the agreement document.

The Alberta Energy Regulator (AER) has been notified that you have regained the right to produce oil and gas from the well located in 100 01 01 001 04W 00.

Yours truly,

Kimberley Pereira Team Lead Licence Validation & Rentals

(berta)

## PNG Continuation Government of Alberta

### Expiry Reinstatement - Withdraw

By selecting either the **Expiry Reinstatement Type** or by entering the **Request Number** you may access your submission and **Withdraw** your request.

To Withdraw your Expiry Reinstatement request, the Status will need to be Submitted. At this point you will access the Work in Progress screen and click on the ETS Request Number. You may Withdraw your Expiry Reinstatement at anytime while the Status is Submitted or Processing (Submitted).

|                         |          |        |                          |                     | W             | ork in Pro     | ogress       |                        |                      |
|-------------------------|----------|--------|--------------------------|---------------------|---------------|----------------|--------------|------------------------|----------------------|
| Alberta                 |          | _      |                          |                     |               |                |              |                        |                      |
| ENERGY                  |          | Ту     | pe:                      | Expiry Rein         | istatements   | 🗸 Requ         | Jest Number: |                        |                      |
| 🖃 🧰 ETS Home            | 1 Select | Sta    | art Date:                | 2017/02/2           | 5             | End            | Date:        | 2017/03/02             |                      |
| About ETS               | Request  | Ap     | plication #:             |                     |               | Agre           | ement #:     |                        |                      |
| Contacts                | Numbor   | Ct-    | tue:                     |                     |               |                |              |                        |                      |
| Request Status          |          | 50     | . [                      |                     |               | •              |              |                        |                      |
| PNG Continuation        |          | Co     | mment:                   |                     |               |                |              |                        |                      |
| Authorizations          |          |        |                          |                     |               |                |              |                        |                      |
| Expiry Reinstatement    | s        |        |                          |                     |               | r - 1          | Class        |                        |                      |
| ···· 🗋 Work In Progress |          |        |                          |                     |               | Find           | Close        |                        |                      |
| 🗄 🚞 Account             |          |        |                          |                     |               |                |              |                        |                      |
| Encryption              |          |        | Application              |                     |               |                |              | Last Updated           |                      |
| User Training           |          | ETS #  | Туре                     | Status              | Application # | Agreement #    | Files        | YYYY/MM/DD<br>-        | Creator              |
|                         |          | 386534 | Expiry<br>Reinstatements | Submitted           | 201703020001  | 005 5555555555 | Report: Pdf  | 2017/03/02<br>11:18:17 | EA0369_EXPIRY        |
|                         |          | 386241 | Expiry<br>Reinstatements | Client<br>Withdrawn | 201702250001  | 054 5555555555 | Report: Pdf  | 2017/03/01<br>07:01:34 | EA0369_EXPIRY        |
| SOC A                   |          | 386339 | Expiry<br>Reinstatements | Work in<br>Progress |               | 001 5555555555 | Report: Pdf  | 2017/02/28<br>17:59:27 | EA0369_EXPIRY        |
| the trace are presented |          | 386288 | Expiry<br>Reinstatements | Processing          | 201702280001  | 004 5555555555 | Report: Pdf  | 2017/02/28<br>14:12:47 | EA0369_EXPIRYCREATOR |
|                         |          | Page   | 1                        |                     |               |                |              |                        |                      |

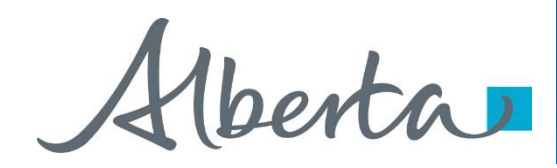

The Administration Information screen will populate displaying the Company Information and the Agreement Information to Reinstate. Click on the Withdraw button at the bottom of the screen.

| EA                             | piry keinstateinei                     | its kequest 380      | 423                |               |   |
|--------------------------------|----------------------------------------|----------------------|--------------------|---------------|---|
| Status: Processing (Submitted) | Submitted: 2017/03/                    | /04                  | Expiry Reinstate   | ment Document |   |
|                                | Administratio                          | n Information        |                    |               |   |
|                                | Company I                              | nformation           |                    |               |   |
|                                | Company Name:<br>Creator:<br>Comment : | EA0369_EXPIRY        |                    | ×             |   |
|                                | Contact In                             | formation            |                    |               |   |
|                                |                                        |                      | ~                  |               |   |
|                                | First Name:                            | Angel                |                    |               |   |
|                                | Last Name:                             | Best                 |                    |               |   |
|                                | Phone:                                 | (780) 427-8993 Ext   |                    |               |   |
|                                | Fax:                                   |                      |                    |               |   |
|                                | Email:                                 | Angel.Best@gov.ab.ca |                    |               |   |
|                                | Reinstatemen                           | t Information        |                    |               |   |
|                                | Agreement                              | Information          |                    |               |   |
|                                | Agreement Number:                      | 005 5 5555 5555 5    |                    |               |   |
|                                | ExpiryDate:                            | 2016/07/31           |                    |               |   |
|                                | Designated Representative:             | ASC Company          |                    |               | _ |
|                                | Docume                                 | ntation              |                    | 1. Click      |   |
|                                | Attach Reinstatement Letter:           |                      | Browse Add Documen | Withdrav      | N |
|                                | 1                                      | le                   |                    |               |   |
| R38                            | 6534.REINSTATELETTER.001.D             | ocx                  |                    |               |   |
| Suppo                          | ting Documentation to Follow:          |                      |                    |               |   |
| Cheque will be sent            | concurrently with this request:        |                      |                    |               |   |
|                                | Penalty must                           | be paid in full      |                    |               |   |
|                                | CONSERT CONTROL                        |                      |                    |               |   |

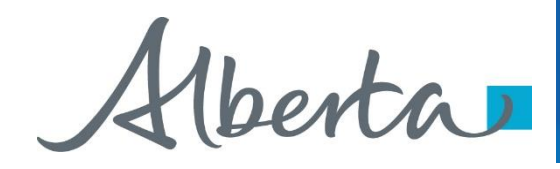

A Message box will populate confirming the **Withdrawal** of your **Expiry Reinstatement** application. To proceed click the **Ok** button.

| Ex                                           | piry Reinstatemer                                                                                 | nts Request 386423         |                               |                    |
|----------------------------------------------|---------------------------------------------------------------------------------------------------|----------------------------|-------------------------------|--------------------|
| tatus: Processing (Submitted)                | Submitted: 2017/03/                                                                               | /02                        | Expiry Reinstatement Document |                    |
|                                              | Administration                                                                                    | n Information              |                               |                    |
|                                              | Company Ir                                                                                        | nformation                 |                               |                    |
|                                              | Company Name:                                                                                     | ABC Company                | ~                             |                    |
|                                              | Creator:<br>Comment :                                                                             | EA0369_EXPIRY              |                               |                    |
|                                              | Contact In                                                                                        | formation                  |                               |                    |
|                                              | First Name:                                                                                       | Angel                      |                               |                    |
|                                              | Last Name:                                                                                        | Best                       |                               |                    |
|                                              | East                                                                                              |                            |                               | 2. Click <b>OK</b> |
| Are you sure<br>This action w<br>records. Do | you want to withdraw the request<br>vill delete the request (386423) fro<br>you wish to continue? | st?<br>om Alberta Energy's |                               |                    |
|                                              | ОК                                                                                                | Cancel                     |                               |                    |
|                                              | Docume                                                                                            | ntation                    |                               |                    |
|                                              | Attach Reinstatement Letter:                                                                      | Browse                     | Add Document                  |                    |
| R38                                          | 6423.REINSTATELETTER.001.DO                                                                       | ocx                        |                               |                    |
| Suppor                                       | ting Documentation to Follow:                                                                     | ×                          |                               |                    |
| Cheque will be sent                          | concurrently with this request:                                                                   | <b>v</b>                   |                               |                    |
|                                              | Penalty must t                                                                                    | be paid in full            |                               |                    |
|                                              | Save Withd                                                                                        | draw Close                 |                               |                    |

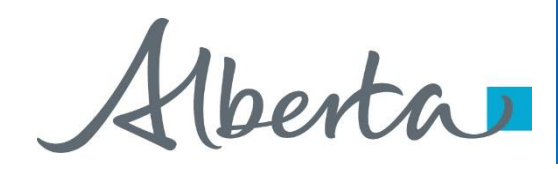

Once you select **Ok**, the **Administration Information** screen will populate with the **Status** of **Client Withdrawn**. All information has been deleted from Alberta Energy's records. Select **Close**, you will be taken back to **Work In Progress.** 

|                           | Expiry Reinstateme                                                                                        | nts Request 386423                                                              | 3                           |   |                                                                                      |
|---------------------------|----------------------------------------------------------------------------------------------------|---------------------------------------------------------------------------------|-----------------------------|---|--------------------------------------------------------------------------------------|
| Status: Client Withdrav n | Submitted:                                                                                                |                                                                                 | Expiry Reinstatement Docume |   | Please note: By                                                                      |
|                           | Administration                                                                                            | n Information                                                                   |                             | 8 | selecting the                                                                        |
|                           | Company In<br>Company Name:<br>Creator:<br>Comment :<br>Contact In<br>First Name:<br>Last Name:<br>Phone: | nformation ABC Company ), EA0369_EXPIRY formation Angel Best (780) 123-4567 Ext | ×<br>×                      |   | Reinstatement<br>Document a PDF<br>electronic version of your<br>form will populate. |
|                           | Fax:<br>Email:                                                                                            | (                                                                               |                             |   |                                                                                      |
|                           | Reinstatemen                                                                                              | t Information                                                                   |                             |   |                                                                                      |
|                           | Agreement 1                                                                                               | Information                                                                     |                             |   |                                                                                      |
|                           | Agreement Number: 0<br>ExpiryDate:<br>Designated Representative <sub>A</sub>                              | 005 5555555555 14<br>8888/12/31<br>ABC Company                                  |                             | ſ | 1. Select                                                                            |
|                           | Docume                                                                                                    | entation                                                                        |                             |   | Close                                                                                |
|                           | Attach Reinstatement Letter:<br>Fi<br>R386423.REINSTATELETTER.001.D                                       | Browse<br>ile<br>XXXX                                                           | Add Document                |   |                                                                                      |
| S<br>Cheque will be       | Supporting Documentation to Follow:<br>sent concurrently with this request:                               | ✓<br>✓                                                                          |                             |   |                                                                                      |
|                           | Penalty Must                                                                                              |                                                                                 |                             |   |                                                                                      |
|                           | Cio                                                                                                    | bse                                                                             |                             |   |                                                                                      |

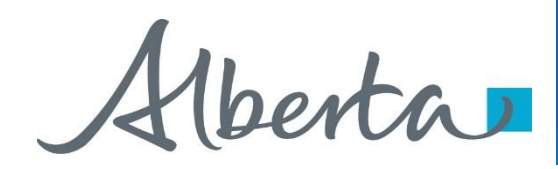

The Work in Progress screen will confirm the Expiry Reinstatement has been Client Withdrawn.

| ype:          | Expiry Reinstatement | ~ | Request Number: |            |
|---------------|----------------------|---|-----------------|------------|
| Start Date:   | 2017/02/27           |   | End Date:       | 2017/03/04 |
| pplication #: |                      |   | Agreement #:    |            |
| tatus:        |                      | ~ |                 |            |
| omment:       |                      |   |                 |            |

| ETS #  | Application<br>Type      | Status                 | Application # | Agreement #     | Files       | Last Updated<br>YYYY/MM/DD | Creator              |
|--------|--------------------------|------------------------|---------------|-----------------|-------------|----------------------------|----------------------|
| 386423 | Expiry<br>Reinstatements | Client<br>Withdrawn    | 201703020001  | 005 55555555555 | Report: Pdf | 2017/03/04<br>13:39:10     | EA0369_EXPIRY        |
| 386536 | Expiry<br>Reinstatements | Department<br>Rejected | 201703040002  | 055 5555555555  | Report: Pdf | 2017/03/04<br>10:53:47     | EA0369_EXPIRY        |
| 386534 | Expiry<br>Reinstatements | Processing             | 201703040001  | 054 55555555555 | Report: Pdf | 2017/03/04<br>10:08:30     | EA0369_EXPIRY        |
| 386511 | Expiry<br>Reinstatements | Client<br>Withdrawn    | 201703030005  | 001 5555555555  | Report: Pdf | 2017/03/03<br>14:46:33     | EA0369_EXPIRY        |
| 386241 | Expiry<br>Reinstatements | Client<br>Withdrawn    | 201702250001  | 004 55555555555 | Report: Pdf | 2017/03/01<br>07:01:34     | EA0369_EXPIRY        |
| 386339 | Expiry<br>Reinstatements | Work in<br>Progress    |               | 005 4444444444  | Report: Pdf | 2017/02/28<br>17:59:27     | EA0369_EXPIRY        |
| 386288 | Expiry<br>Reinstatements | Processing             | 201702280001  | 004 444444444   | Report: Pdf | 2017/02/28<br>14:12:47     | EA0369_EXPIRYCREATOR |
| Page   | 1                        |                        |               |                 |             |                            |                      |

Feedback Help Copyright © 1999 Government of Alberta

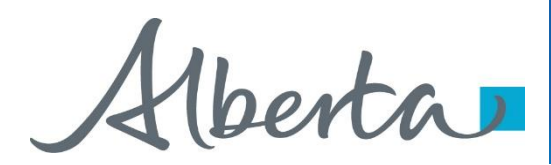

# Resources

ETS Support and Online Learning provides access to relevant guides, courses and other information.

If you have questions, please contact <u>PNGContinuations.Energy@gov.ab.ca</u> or the PNG Tenure Help Line at (780) 644-2300.

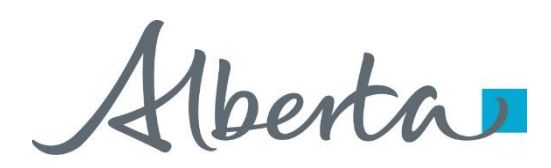

## PNG Continuation Government of Alberta

Congratulations!

You have completed the ETS – PNG Continuation: Expiry Reinstatement Online Training Course

To access **Courses, Guides** and **Forms** for all your ETS Business please see <u>ETS Support and Online Learning</u>.

If you have any comments or questions on this training course, please contact:

Crown Agreement Management Helpdesk: (780) 644-2300 Email inquires: <u>PNGContinuations.Energy@gov.ab.ca</u>

**Classification: Protected A**